자활사업 성과관리시스템 이용을 위한

웹브라우저 설정방법 안내

1. 웹브라우저의 [도구] > [인터넷옵션] 메뉴를 클릭합니다.

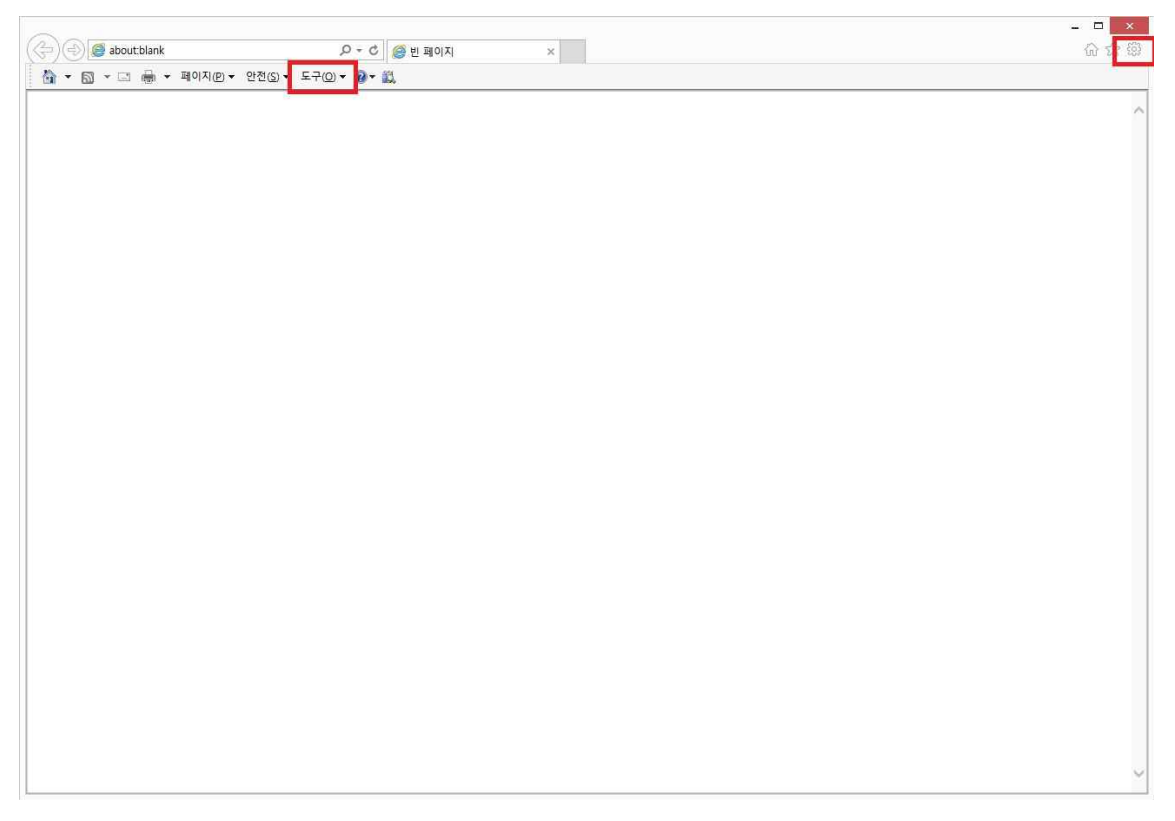

2-1. 웹브라우저의 [인터넷옵션] > [보안] 탭의 [사용자 지정 수준]을 클릭합니다.

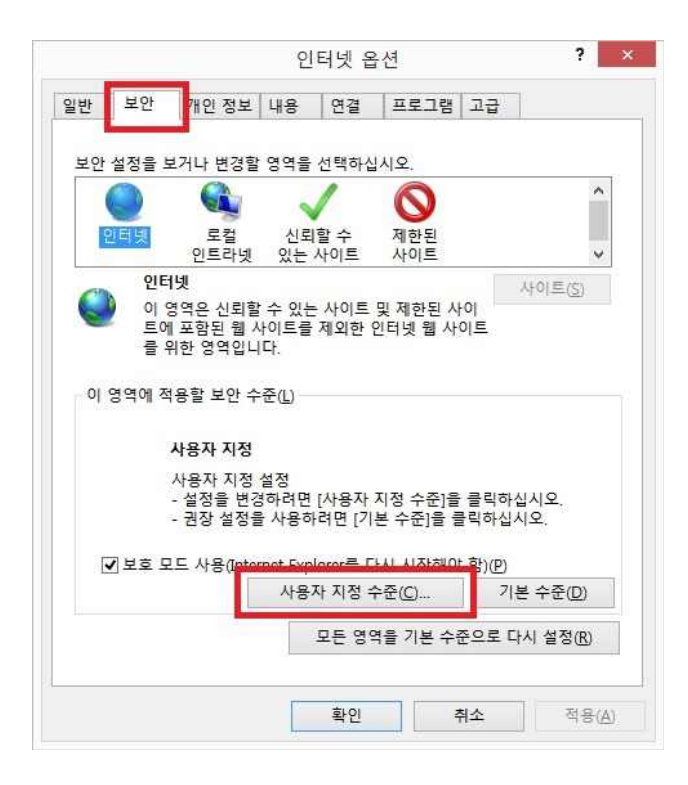

2-2. 아래와 같이 ActiveX 컨트롤을 설정합니다.

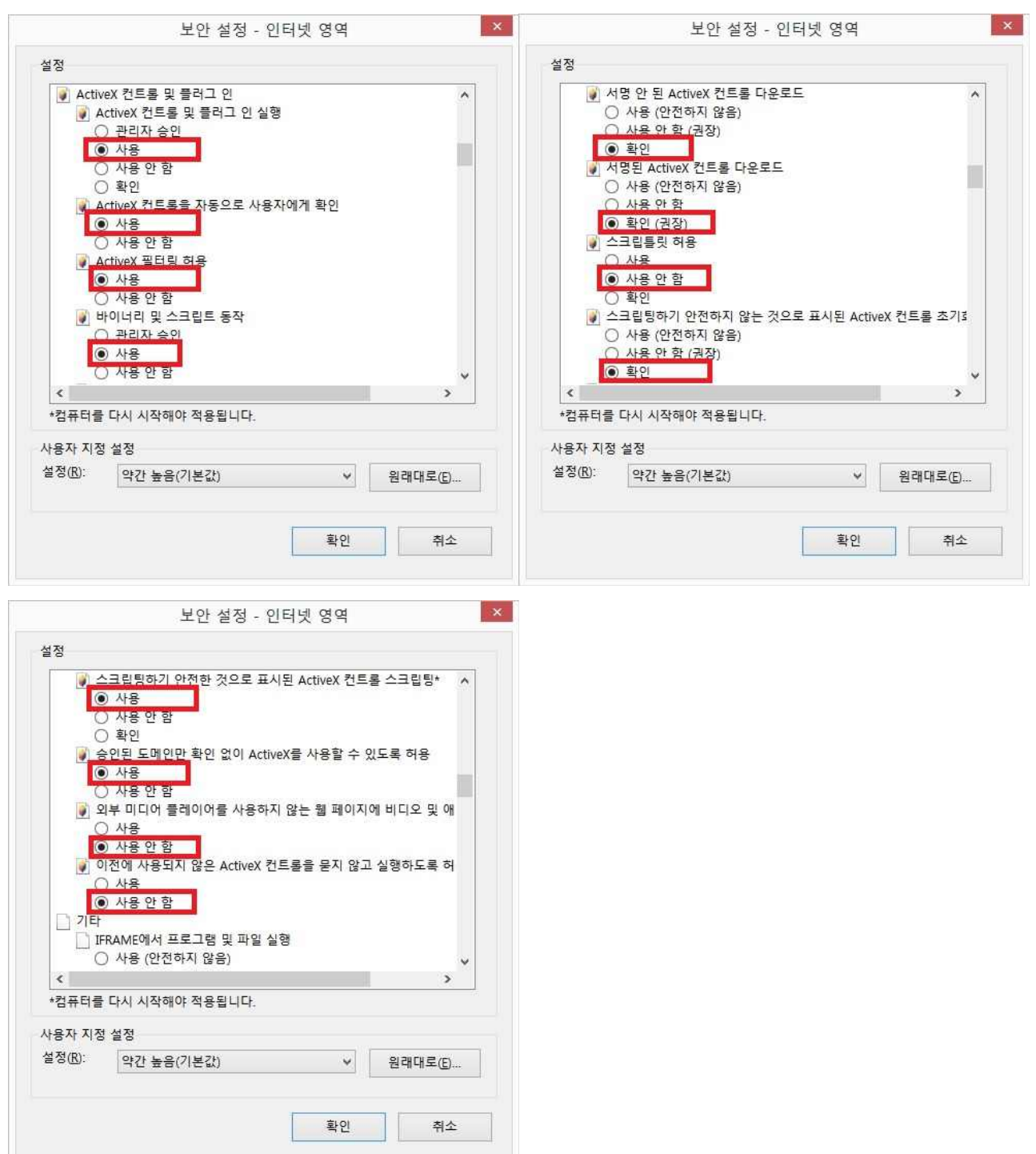

## 3-1. 웹브라우저의 [인터넷옵션] > [보안] > [신뢰할 수 있는 사이트]> [사이트]를 클릭합니다.

| HL           | 비아    | 700 71 11  | 1110    | 0173     |                |       | -    |                |
|--------------|-------|------------|---------|----------|----------------|-------|------|----------------|
| 먼            | # U   | 개인장모       | 내용      | 연설       | ===-           | 김 고,  |      |                |
|              |       |            | ~~~     |          |                |       |      |                |
| 모안 실         | 일상을 의 | 리거나 면경할    | 영역을     | 선택아습     | 시오.            |       |      |                |
|              | 9     |            |         |          |                |       |      |                |
| 인            | 터넷    | 로컬         | 신로      | [할 수     | 제한된            |       |      |                |
|              |       | 인트라넷       | 있는      | 사이트      | 사이트            |       |      | _              |
|              | 신로    | l할 수 있는 A  | 비트      |          |                |       | 사    | 이트(S)          |
| $\checkmark$ | 0 9   | 경역에는 사용    | 자컴퓨     | 터나파일     | 길을 손상시         | 키지    |      | _              |
|              | LS E  | 『 것으로 신되   | 지근 겝    | VINE /   | [포암죕니          | 14f.  |      |                |
|              | 0 9   | 경역에 웹 사이   | 트가 있    | 있습니다.    |                |       |      |                |
| 이영           | 역에적   | (용할 보안 수   | 준(山)    |          |                |       |      |                |
|              |       |            |         |          |                |       |      |                |
|              |       | 사용자 지정     |         |          |                |       |      |                |
|              |       | 사용자 지정     | 설정      |          |                |       |      |                |
|              |       | - 설정을 변경   | 하려면     | [사용자     | 지정 수준          | 을 클릭  | 릭하십시 | 요.             |
|              |       | - 68 282   | 150     | [여긴 [/]  | 는 구전]로         | = -1  | 사립시크 | 37             |
|              | 보호 도  | 드 사용(Inter | net Exp | lorer를 다 | 사시 시작히         | (야 함) | (P)  |                |
|              |       |            | 사용      | 자 지정 =   | 누준( <u>C</u> ) |       | 기본   | 수준( <u>D</u> ) |
|              |       | -          |         |          |                |       |      |                |
|              |       |            |         | 모든 영역    | 격을 기본 :        | 수준으   | 로 다시 | 설정(R)          |
|              |       |            |         |          |                |       |      |                |
|              |       |            |         |          |                |       |      |                |
|              |       |            | 17      |          |                |       |      |                |

## 3-1. 신뢰할 수 있는 사이트에 아래와 같이 등록합니다.

## \*.cssf.or.kr

star.cssf.or.kr

| 명역 <mark>에 웹</mark> 사이. | 트 추가( <u>D</u> ): |   | 1 1 1 1 1          |
|-------------------------|-------------------|---|--------------------|
|                         |                   |   | <br>추가( <u>A</u> ) |
| 뤱 사이트( <u>W</u> ):      |                   | _ |                    |
| *.cssf.or.kr            |                   |   | 제거(R)              |
| star.cssf.or.k          | er 🛛              |   |                    |
|                         |                   |   |                    |

4. 웹브라우저의 [인터넷옵션] > [개인정보] 탭에서 팝업차단을 해제합니다.

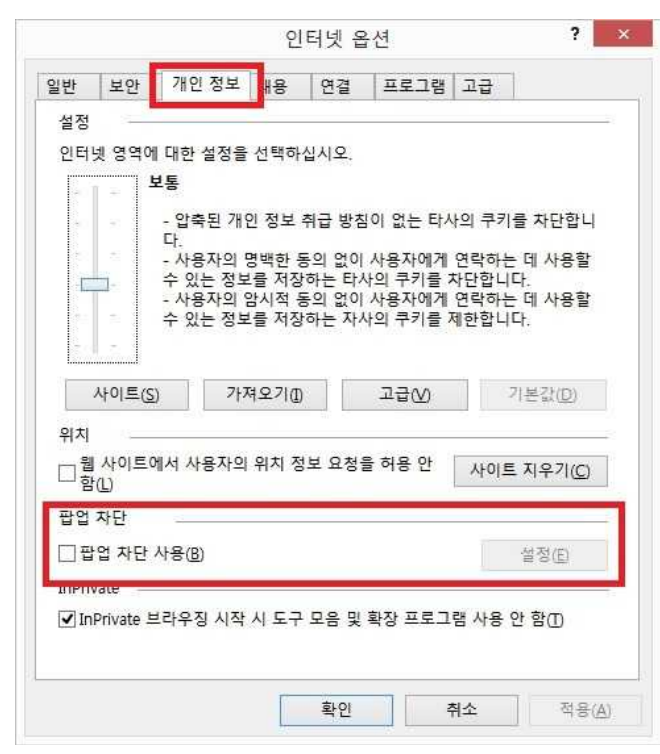

5. [인터넷옵션] > [고급] 탭에서 "URF-8 URL 보내기" 선택을 해제합니다.

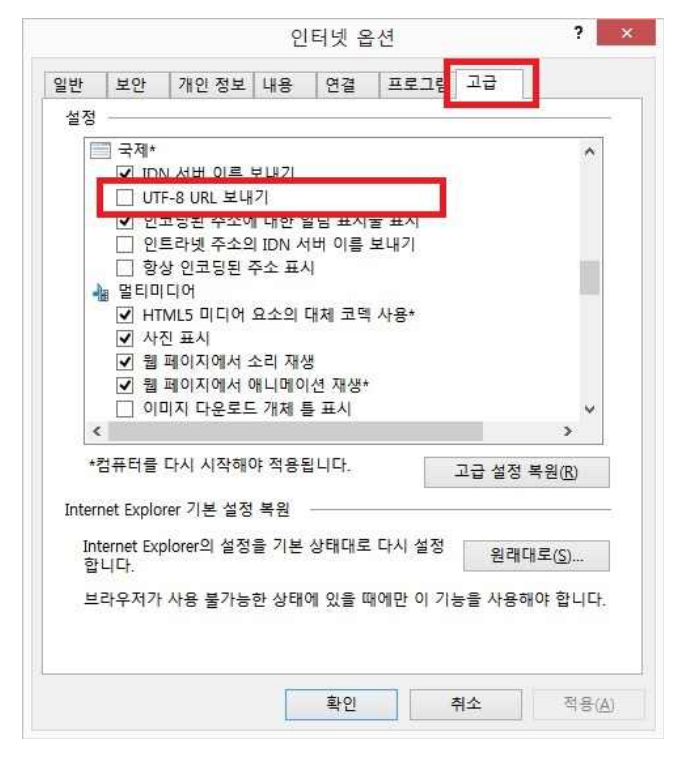

6. 웹브라우저 상단 메뉴에서 [도구] > [호환성 보기 설정] 메뉴를 클릭하고 아래와 같이 설정합니다.

| 호환성 보기에서 표시할                                                                                                    | <sup>말</sup> 웹 사이트를 추가 및 제거할 수 있습니                                  |
|----------------------------------------------------------------------------------------------------|---------------------------------------------------------------------|
| 다.                                                                                                    |                                                                     |
|                                                                                                    |                                                                     |
| 이 웹 사이트 추가( <u>D</u> ):                                                                                                    |                                                                     |
|                                                                                                    | 추가( <u>A</u> )                                                      |
| 호화성 보기에 추가하 웨 사이트                                                                                                    | 000:                                                                |
| cssf or kr                                                                                                    | 1.2(の)                                                              |
|                                                                                                    |                                                                     |
|                                                                                                    |                                                                     |
|                                                                                                    |                                                                     |
| 1                                                                                                    |                                                                     |
|                                                                                                    |                                                                     |
|                                                                                                    |                                                                     |
|                                                                                                    |                                                                     |
|                                                                                                    |                                                                     |
|                                                                                                    |                                                                     |
|                                                                                                    |                                                                     |
| ▼ 호환성 보기에서 모든 웹 사이                                                                                                    | I트 표시(E)                                                            |
| ✓ 호환성 보기에서 모든 웹 사이 ✓ 호환성 보기에서 모든 웹 사이                                                                                          | [트 표시(E)<br>이트 표시(D)                                                |
| ✓ 호환성 보기에서 모든 웹 사이<br>✓ 호환성 보기에서 인트라넷 사<br>✓ Microsoft에서 업데이트된 호                                                               | 1트 표시(E)<br>이트 표시(D)<br>환성 목록 다운로드(U)                               |
| <ul> <li>✓ 호환성 보기에서 모든 웹 사이</li> <li>✓ 호환성 보기에서 인트라넷 사</li> <li>✓ Microsoft에서 업데이트된 호<br/>Internet Explorer 개인 정보 3</li> </ul> | ]트 표시(E)<br>이트 표시(I)<br>환성 목록 다운로드(U)<br>위급 방침을 읽고 자세히 앜아보기         |
| <ul> <li>✓ 호환성 보기에서 모든 웹 사이</li> <li>✓ 호환성 보기에서 인트라넷 사</li> <li>✓ Microsoft에서 업데이트된 호<br/>Internet Explorer 개인 정보 3</li> </ul> | 1트 표시(E)<br>이트 표시(I)<br>환성 목록 다운로드(U)<br><u>취급 방침</u> 을 읽고 자세히 알아보기 |